## 内地居民采集表网上全流程(i深圳 app 版本)

第一步:下载 i 深圳 app,进入页面点击右下角"我的",输入手机号码 获取验证码登录,可搜索"流动人口信息打印";

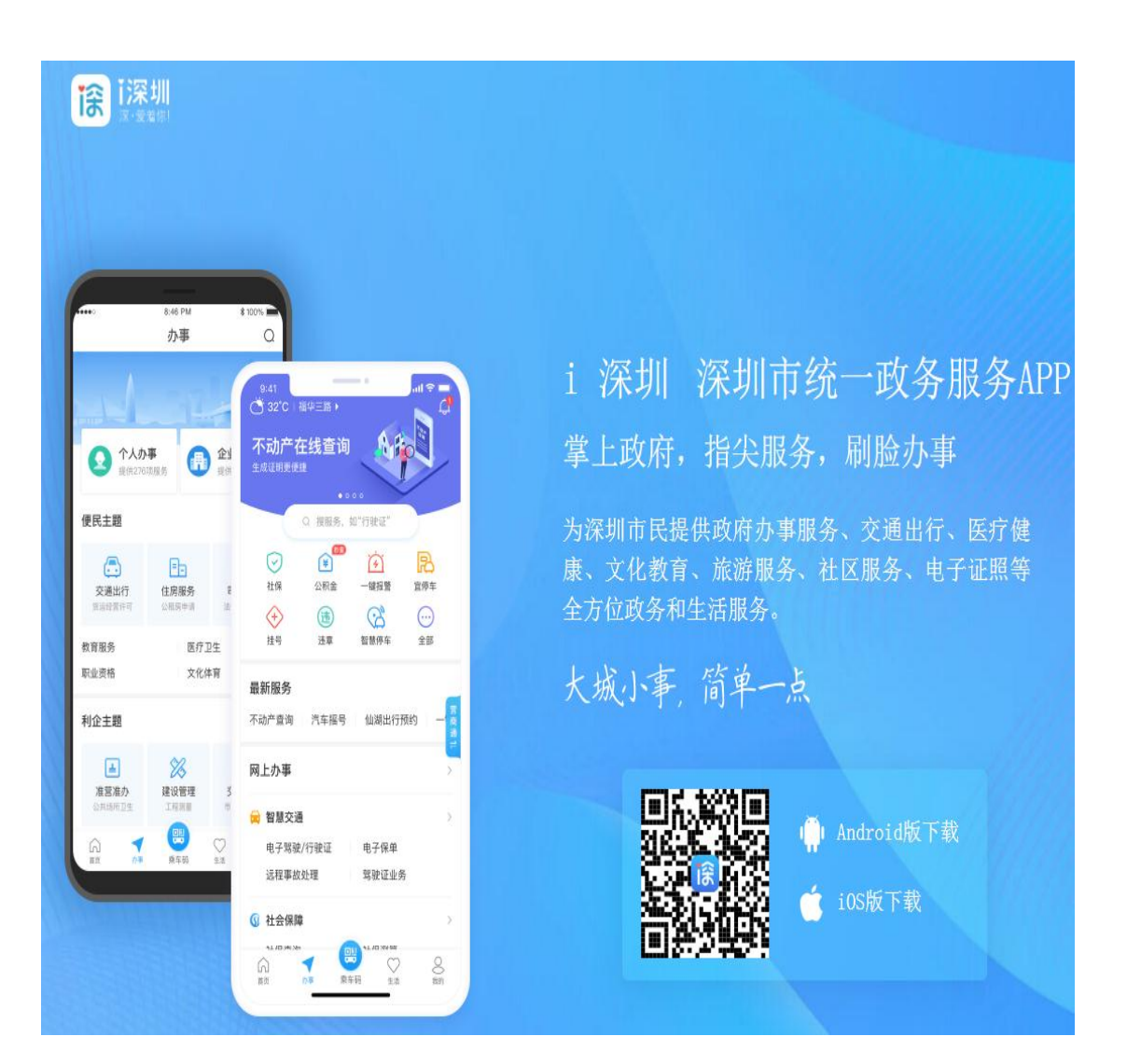

| 19<br>大        | 9°C,<br><sup>和路</sup> | <ul> <li>捜索</li> <li>」</li> <li>」</li> <li>」</li> <li>提索</li> </ul> | ・<br>区块链<br>の<br>情深・<br>よ<br>の<br>で<br>、<br>の<br>の<br>の<br>の<br>の | <sup>亚用"</sup><br>川等您来<br><b>对络招</b> | ● ○                                                                                                    | Ð           | ×            |                                |                                          |
|----------------|-----------------------|---------------------------------------------------------------------|-------------------------------------------------------------------|--------------------------------------|----------------------------------------------------------------------------------------------------|-------------|--------------|--------------------------------|------------------------------------------|
|                |                       | (                                                                   | 秒批                                                                | <b>预</b> 约                           |                                                                                                    |             |              |                                |                                          |
|                | 无感申办                  | 秒批月                                                                 | 服务                                                                | 办事预约                                 | 3 部门服                                                                                                    | <b>战务</b>   | 135          | 18                             |                                          |
|                | <b>~</b><br>社保        | ¥<br>公积                                                             | 金                                                                 | →<br>揺号/竞修                           | によっています。<br>第111日 - 1月11日<br>第11日 - 1月11日<br>第11日 - 1月111日<br>第11日 - 1月111日<br>第11日 - 1月111日<br>第11日 - 1月111日<br>第11日 - 1月111日<br>第11日 - 1月111日<br>第11日 - 1月111日<br>第11日 - 1月111日<br>第111日 - 1月111日<br>第111日 - 1月111日<br>第111日 - 1月111日<br>第111日 - 1月111日<br>第111日 - 1月111日<br>第111日 - 1月111日<br>第111日<br>第111日 - 1月111日<br>第111日 - 1月111日<br>第111日<br>第111日 - 1月111日<br>第111日<br>第1111日<br>第1111日<br>第1111日<br>第1111日<br>第1111日<br>第1111日<br>第1111日<br>第1111日<br>第111 | 码           | 请输入验证研       | 马                              | 获取验证码                                    |
| :              | ◆<br>预约挂号             | し<br>交通违派                                                           | 去处理                                                               | <b>同</b><br>实时公交                     | ·····································                                                                                                    | 3           | ◎ 同意《用户障     | 急私协议》                          |                                          |
| 3              | 疫情防控服                 | 务专区                                                                 |                                                                   |                                      |                                                                                                    | <b>*</b> 5. |              |                                | Ř                                        |
| K              | 疫情防控   信!             | 息发布   在                                                             | 线办事                                                               |                                      | The second second secon                                                                                                    | 2           |              | 密码到                            | 差录                                       |
|                |                       |                                                                     | 上新服:                                                              | 务                                    |                                                                                                    |             |              |                                |                                          |
| <b>贝</b><br> 办 | 健康记录随                 | <b>東档案</b><br>随时查                                                   | <b>深圳人</b><br>应届毕业:                                               | <b>751进</b><br>生接收                   | 公安尸政<br>深圳户籍迁2                                                                                                    |             |              |                                |                                          |
|                |                       |                                                                     | 猜您想                                                               | 办                                    |                                                                                                    | ۲<br>۲      |              | — 其他账号                         | 号登录 ———————————————————————————————————— |
|                | ¥<br>优待救助<br>专项优抚补    | <b>)</b><br>Պե                                                      | <b>入学服</b>                                                        | 务                                    | →<br>入职/户口                                                                                                    |             | (,<br>,<br>, | <b>以</b><br>中名<br>昭名           | (2)                                      |
|                | <b>1</b><br>首页        | √<br>办事                                                             | 乘车码                                                               | (                                    |                                                                                                    |             | 7 示1<br>登录[  | wヵmヵ<br>即表示同意 <mark>《</mark> i | ス≡生软円) <sup>-</sup>                      |

第二步:点击底部"查看更多",打钩"可在线申办",请点击"流动人口信息打印(本人查询人口信息)"申办;

| 11:00                 | 11 4G 🔳 | 10:06                |                 | •11 4G 🔳 '       |
|-----------------------|---------|----------------------|-----------------|------------------|
| ○ 流动人口信息打印            | • 取》    | く 🔾 流动人口信            | 息打印             | ۲                |
|                       |         | 深圳市 🔹                | 全部部门 -          | 🗸 可在线申办          |
| 【龙华区福城街道办事站】流动人<br>打印 | 口信息     | 找到51项办事指南            | ✓可在             | 线申办              |
| 【新田社区办事点】流动人口信息       | 見打印     | 【深圳市龙华区】             | 流动人口信息          | 息打印              |
| 【樟坑径社区办事点】流动人口信       | 自息打印    | 【深圳市龙华区】<br>人查询本人信息) | 流动人口信息          | 息打印(授权他          |
| 【新牛社区办事点】流动人口信息       | 即       | 【深圳市龙华区】<br>询人口信息)   | 流动人口信息          | 息打印 (本人查         |
| 【北站社区办事点】流动人口信息       | 即即      |                      |                 |                  |
| 【民强社区办事点】流动人口信息       | 即       | 【深圳市龙华区】<br>师查询人口信息) | 流动人口信息          | 息打印 (办案律         |
| 【樟坑社区办事点】流动人口信息       | 息打印     | 【深圳市龙华区】<br>检、法、司及纪  | 流动人口信息<br> <br> | 息打印 (公、<br>人口信息) |
| 【浪口社区办事点】流动人口信息       | 息打印     | 【深圳市宝安区】             | 流动人口电           | 子婚育证明            |
| 【龙胜社区办事点】流动人口信息       | 即       | 【深圳市龙华区】             | □ 流动人口电-        | 子婚育证明            |
| 【高峰社区办事点】流动人口信息       | 即       | 【深圳市】公证 <sup>;</sup> | 机构信息查询          |                  |
| 【大水田社区办事点】流动人口信       | 言息打印    | 【深圳市南山区】             | ┃ 城市更新单元        | 元土地信息核<br>\      |
| 查看更多                  |         | 旦(坝中史加半九             | 工地信忌攸亘          | )                |
| 点击"查看更多               | ?"<br>2 | 【深圳市龙岗区】             | 人口信息录)          | \<br>•           |

| 10:12 🕇                                  |                                                    | •••• 4G                                    |
|------------------------------------------|----------------------------------------------------|--------------------------------------------|
| <                                        | 办事详情                                               |                                            |
| 流动人口信<br>息)                              | 言息打印(本人                                            | 查询人口信                                      |
| 实施主体                                     | 采圳龙华区社区网格                                          | 管理中心                                       |
| 服务对象                                     | 自然人,行政机关                                           |                                            |
| 主题分类                                     | 其他                                                 |                                            |
|                                          | 查看更多信息                                             |                                            |
| <b>0</b> 次                               | <b>5</b> 工作日                                       | 1工作日                                       |
| 到现场次数                                    | 法定办结时限                                             | 承诺办结时限                                     |
| 办事指南                                     | 有                                                  | 材料清单                                       |
| 受理条件                                     |                                                    | ~                                          |
| 非深户籍人员在<br>所为租赁房屋的<br>户籍人员居所为<br>桑拿、按摩等约 | E特区居住的: (1)<br>勺,出租人为申报义<br>勺旅馆业或者具有留<br>圣营服务场所的,经 | 非深户籍人员居<br>务人; (2)非深<br>宿功能的洗浴、<br>营者为申报义务 |

非深户籍人员在特区居住的:(1)非深户籍人员居 所为租赁房屋的,出租人为申报义务人;(2)非深 户籍人员居所为旅馆业或者具有留宿功能的洗浴、 桑拿、按摩等经营服务场所的,经营者为申报义务 人。(3)非深户籍人员居所为用人单( 学校宿舍 的,用人单位、学校为申报义务人。 ( ) 学校宿舍 的,用人单位、学校为申报义务人。 ( ) 非深户籍 人员居所为自购(建)房屋的,本人为 报义务人 。(5)非深户籍人员居所为前款所列 以外房屋 的,居所提供者为申报义务人。(6) … 取

## 第三步:办理情形请选择<mark>"本人查询人口信息</mark>"及选择所属的办理区域

## 后,直接点击"下一步";

| ①         ②         ③         ④           条件自检         填写表单         上传材料         核对信息 | 小理 同形(个回)同形的衣里,例科个回) |
|---------------------------------------------------------------------------------------|----------------------|
| 非深户籍人员在特区居住的: (1) 非深户籍人员居所为                                                           | ◎ 办案律师查询人口信息 选择      |
| 租赁房屋的,出租人为申报义务人; (2) 非深户籍人员<br>民低为旅馆业或考月有密度功能的洗浴。 桑含、按摩等                              | 办理区域                 |
| 经营服务场所的,经营者为申报义务人。(3)非深户第<br>人员居所为用人单位、学校宿舍的,用人单位、学校为                                 |                      |
| 申报义务人。(4)非深户籍人员居所为自购(建)房屋<br>的,本人为申报义务人。(5)非深户籍人员居所为前款                                | 办案律师查询人口信息           |
| 所列情形以外房屋的,居所提供者为申报义务人。(6)<br>受他人委托实际管理房屋的,实际管理人为申报义务                                  | 授权他人查询本人信息           |
| 人。                                                                                    | 本人查询人口信息             |
| 办理结果证/件/照                                                                             | 公、检、法、司及纪检等部门查询人口信息  |
| 内地居民采集表                                                                               |                      |
| 办理情形(不同情形的表单,材料不同)                                                                    | 办理情形(不同情形的表单,材料不同)   |
| ✓ 本人查询人口信息 选择                                                                         |                      |
| 办理区域                                                                                  |                      |
| ✓ 龙华区福城街道办事处 选择                                                                       | 龙华区观湖街道办事处           |
| 提交材料                                                                                  | 龙华区福城街道办事处           |
| *居民身份证 [复印件1份][电子件] 点击查看                                                              | 龙华区观澜街道办事处           |
| 下一步                                                                                   | 龙华区龙华街道办事处           |

第四步:填写居住地址,但必须与网格员上门登记的信息一致,详细的填写,请具体到小区名称及楼房号。

10:16 🕇

••• 4G 🔍

| <                 | 流动人口              | 信息打印                  |                                         |
|-------------------|-------------------|-----------------------|-----------------------------------------|
| 1<br>条件自检         | <b>2</b><br>填写表单  | ③<br>上传材料             | <br>核对信息                                |
| * 项目名称            |                   | 流动。                   | 人口信息打印                                  |
| *项目编码             | 12440300<br>统未自动填 | 319726014R4<br>充项目名称4 | 4421000000                              |
| * 申请《类 <b>须</b> ] | 项目名称请             | 填写"流动」                | 人口信息打                                   |
| *申请人名称            | ,项目编码             | 为隋琪与任意                | 数学均可。                                   |
| * 申请人证件类<br>型     | き 中1              | 华人民共和国周               | 居民身份证 ~                                 |
| * 申请人证件号<br>码     |                   | 4- 14                 | 5                                       |
| * 通讯地址            | 深圳市龙华             | л                     |                                         |
| * 居住地址            | 深圳市龙华             | 华区华———                | · * · · · · · · · · · · · · · · · · · · |
|                   | 合<br>居住地址<br>登记现用 | 塡写必须与<br>「居住地址-       | 网格员<br>一致!                              |

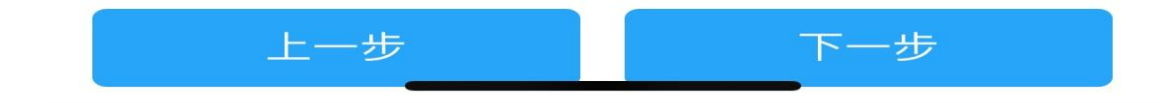

## 第五步:请上传有效的居民身份证原件正反面;

10:17

•••• 4G 🔳

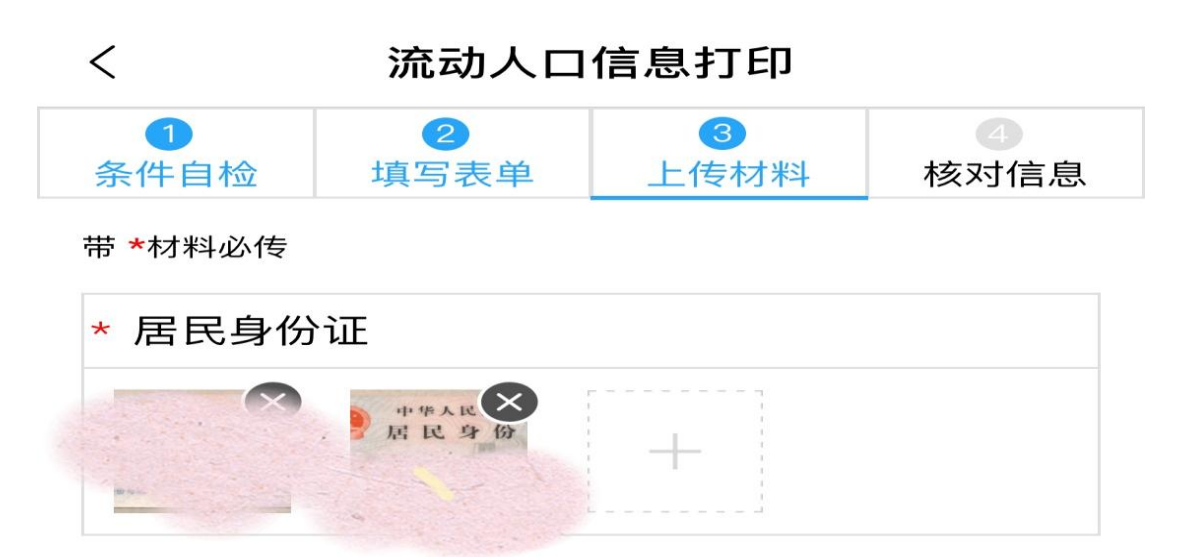

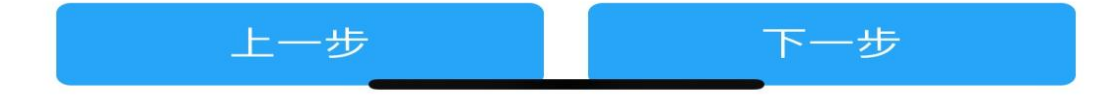

第六步:请认真核对信息,如领取方式需要邮寄,请填写详细地址, 全国各地(除港澳台地区)均可享受<mark>免费邮寄服务,</mark>核对无误后点击 提交。

| $\supset$                                 |                          | , | •1I 4G ■         |                           |     | 10:18 🕈   |
|-------------------------------------------|--------------------------|---|------------------|---------------------------|-----|-----------|
| 10:18                                     | 8                        |   | 人口信息打印           |                           | 流   | <         |
| 、 、 、 、 、 、 、 、 、 、 、 、 、 、 、 、 、 、 、     | 流云                       | < | 4           核对信息 | ③           单         上传标 | 填写  | 1<br>条件自检 |
|                                           |                          |   | 57 J. Ching      |                           |     | 申请人名称     |
| Ĩ                                         |                          |   | 共和国居民身份证         | 中华人民                      | 类型  | 申请人证件     |
| 25                                        |                          |   | 425              | 440                       | 号码  | 申请人证件     |
| 2                                         |                          |   | 1990 N. 1814 102 | 市龙华区观                     | 1   | 通讯地址      |
|                                           |                          |   | and Alexand      | 市龙华区                      | 3   | 居住地址      |
| <sub>奇</sub> 提交成功                         |                          |   | 自取 < 邮寄          |                           |     | 取件方式      |
| 流水号:J06990272003100017                    | 流水号: 。                   |   |                  |                           |     |           |
| 1                                         |                          |   | 婵                |                           |     | * 收件人     |
| 您于2020–3–10在线申办的【流动人<br>口信息打印】已提交处理, 申办流水 | 于2020–3-<br>信息打印】        |   | Joura - 498      |                           | 系电话 | * 收件人联系   |
| 号为J06990272003100017,业务等                  | 号为J06990272003100017,业务等 |   |                  |                           | Ŀ   | *收件人地址    |
| 待受理。                                      | 受理。                      |   | 龙华区 ~            | 深圳市 ~                     |     | 广东省       |
|                                           |                          |   |                  |                           | 细地址 | * 收件人详细   |
|                                           |                          | _ | ha, DC           | н                         | 市龙华 | 广东省深圳     |
| 确认                                        |                          |   |                  |                           |     |           |
|                                           |                          |   | 518000           |                           |     | * 邮政编码    |